## **INSTRUCTIVO DE PRESENTACIÓN SÓLO PARA POSTULANTES A SAI 2018**

Para poder postularse a la convocatoria el/la Becario/a debe registrarse en el SIGEVA UNQ (https://unq.sigeva.gob.ar/auth/index.jsp) y realizar todos los pasos de migración de datos entre las distintas plataformas, CVAr, SIGEVA CONICET, SIGEVA UNQ (se recomienda leer: <u>http://secretariadeinvestigacion.web.unq.edu.ar/wp-content/uploads/sites/30/2018/04/instructivo-de-migracion\_cvar\_sigevas.pdf</u>).

En caso de no tener ingresado los datos en el CVAr o en el SIGEVA CONICET, el/la Becario/a deberá completar directamente el SIGEVA-UNQ.

**IMPORTANTE: SÓLO** puede postularse el/la solicitante del SAI. **NO** deben iniciar el trámite los/las Directores/as del/la becario/a. El sistema reconoce como TITULAR a la persona que se postula.

### 1- Ingrese al sistema https://unq.sigeva.gob.ar/auth/index.jsp

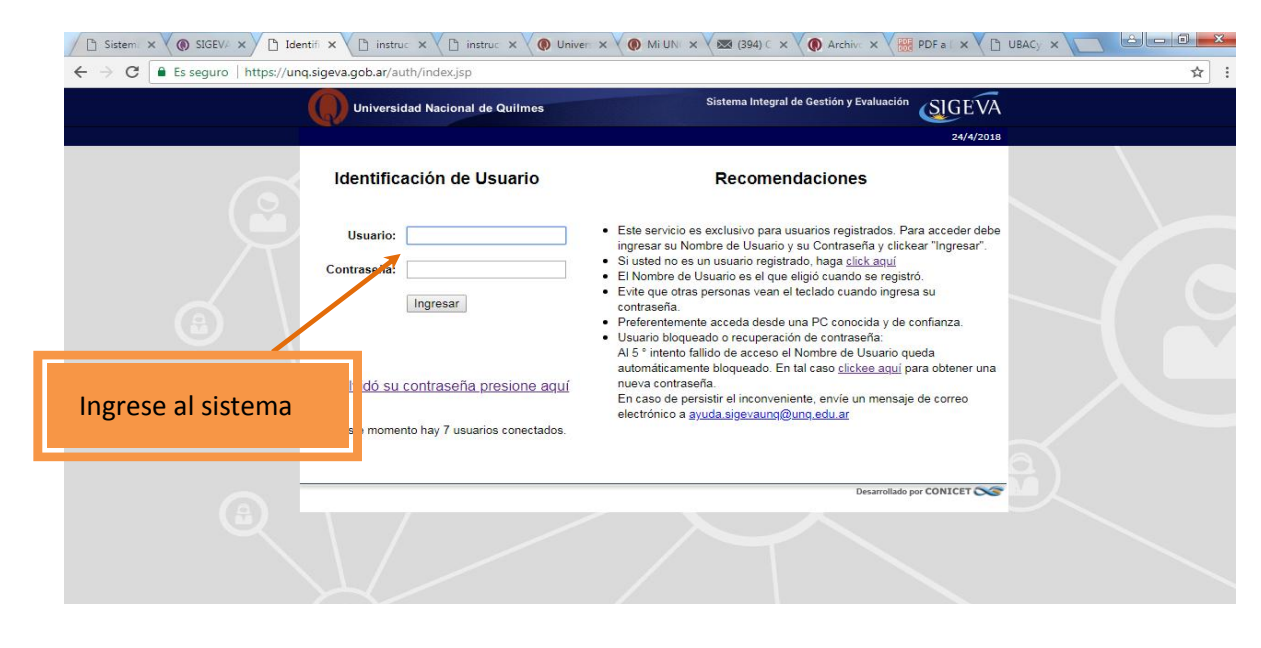

2- Seleccione el rol <u>"Usuario presentación/solicitud"</u>. Recuerde que las postulaciones sólo debe realizarlas el/la Titular de la propuesta.

| $\leftrightarrow$ $\rightarrow$ C $\$ Es seguro $\mid$ https://unq.sigeva.gob.ar/auth/menu.jsp | )                                                                                                |                                                                                          |                            | ~☆: |
|------------------------------------------------------------------------------------------------|--------------------------------------------------------------------------------------------------|------------------------------------------------------------------------------------------|----------------------------|-----|
| Universidad Naciona                                                                            | al de Quilmes                                                                                    | Sistema Integral de Gestión y Evaluación<br>torres , marcelo                             | SIGEVA                     |     |
| Cambio de Contraseña Ca                                                                        | mbio de Datos                                                                                    |                                                                                          | 24/4/2018<br>Cerrar Sesión |     |
| Bienvenido marcelo torres                                                                      | al servicio Intranet de UNQ                                                                      |                                                                                          |                            |     |
| Como medida adicional de<br>las 12.05 Hora Argentina.<br>contraseña y envíe un avis            | Seguridad, por favor verifiqu<br>Si está seguro que usted no<br>so a <u>ayuda.sigevaunq@unq.</u> | le que usted accedió por última vez el<br>fue quien accedió, cambie inmediatam<br>adu ar | 24/04/2018 a<br>nente su   |     |
| Seleccione para oper                                                                           | ar:                                                                                              | 770.9                                                                                    |                            |     |
| Sistema Integral de C                                                                          | ISTEMA<br>Gestión y Evaluación                                                                   | ROL<br>Isuario benes de detes de actividades                                             | s de CyT                   |     |
|                                                                                                |                                                                                                  | Usuario presentación/solicitud                                                           |                            |     |
|                                                                                                |                                                                                                  |                                                                                          |                            |     |
|                                                                                                |                                                                                                  | Desarrollado                                                                             | por CONICET                |     |
| Seleccione                                                                                     |                                                                                                  |                                                                                          |                            |     |
|                                                                                                |                                                                                                  |                                                                                          |                            |     |
|                                                                                                |                                                                                                  |                                                                                          |                            |     |

- 3- En la siguiente pantalla figurarán las convocatorias a la que puede postularse:
  - SAI 2018

ACLARACIÓN: El presente instructivo se realiza sobre una pantalla de prueba con la convocatoria "Proyecto Proyecto"

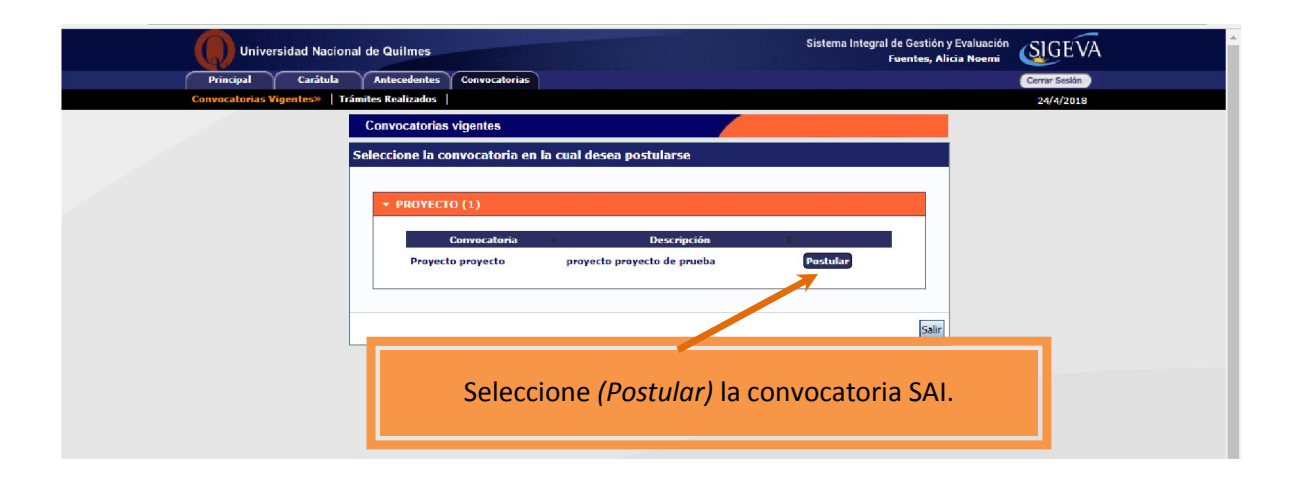

4- En la siguiente pantalla encontrará los datos básicos de la convocatoria seleccionada. Debe cliquear el cuadro de confirmación para poder continuar

| Universidad Nacional de Quilr                                              | nes                                                                   | Sistema Integral de Gestión y Evaluación<br>Fuentes, Alicia Noemi          | GEVA   |
|----------------------------------------------------------------------------|-----------------------------------------------------------------------|----------------------------------------------------------------------------|--------|
| Princip. Carátula Anteced                                                  | entes Convocatorias                                                   | Cerra                                                                      | Sesión |
| Convocatorias Vige. 🐄   Trámites Realiz                                    | ados                                                                  | 24,                                                                        | 4/2018 |
| Confirm                                                                    | ar selección de convocatoria                                          |                                                                            |        |
| Convocatoria seleccionada                                                  |                                                                       |                                                                            |        |
| Objeto de evaluación:<br>Convocatoria:                                     | PROYECTO GENERACO<br>Proyecto proyecto<br>proyecto proyecto de prueba |                                                                            |        |
| Fecha desde:<br>Confirmación                                               | 03/04/2018 hasta: 04/06/2018                                          |                                                                            |        |
| Tilde/marque las casillas de verifica<br>consideraciones, presione Volver. | ción de las consideraciones que debe cumplir para                     | postularse a esta como atoria y presione Continuar. Si no cumple con estas |        |
| acuerdo con la convocatoria                                                |                                                                       |                                                                            |        |
|                                                                            |                                                                       | Continuar                                                                  | f      |
|                                                                            |                                                                       |                                                                            |        |

5- Ingrese en cada ítem para completar la información correspondiente al SAI

IMPORTANTE. Vea a partir del punto 7 para cargar los ítems de FORMULARIOS A COMPLETAR.

|               | Universidad Nacional de Q               | uilmes                                                                                                    |                                                                                              | Sistema Integra                                                                                                   | al de Gestión y Evaluación<br>Fuentes, Alicia Noemi                            | EVA   |
|---------------|-----------------------------------------|----------------------------------------------------------------------------------------------------|----------------------------------------------------------------------------------------------|----------------------------------------------------------------------------------------------------|--------------------------------------------------------------------------------|-------|
|               | Principal Carátula Ant                  | ecedentes Convocatorias                                                                                                    |                                                                                              |                                                                                                    | Cerrar S                                                                       | esión |
|               | Instructivo Navegación   Instructivo Pr | esentación   Convocatorias Vigentes»   Archiv                                                                                                    | os Adjuntos                                                                                  |                                                                                                    | 24/4/                                                                          | /2018 |
|               | Proyecto proyecto                       | PROYECTOS GENÉRICOS                                                                                                    |                                                                                              |                                                                                                    |                                                                                |       |
|               |                                         | FORMULARIOS A COMPLETAR                                                                                                    |                                                                                              | Fecha Presentació                                                                                                 | n Límite: 04/06/2018                                                           |       |
|               | PITVA 2018                              | Carátula                                                                                                    | Estado                                                                                       | Antecedentes                                                                                                    | Estado                                                                         |       |
|               | ·                                       | - Datos de proyecto                                                                                                    | Sin Datos                                                                                    | - Grupo de investigación                                                                                          | Con Datos                                                                      |       |
|               | Seguimiento PUNQ 2018                   | - Instituciones relacionadas                                                                                                    | Con Datos                                                                                    | - Recursos financieros                                                                                            | Sin Datos                                                                      |       |
|               |                                         | - Recusación                                                                                                    | Sin Datos                                                                                    | - Otras fuentes de financiamier                                                                                   | to Sin Datos                                                                   |       |
|               | Seguimiento PUNQ I+D 2018               | ARCHIVOS ADJUNTOS                                                                                                    |                                                                                              |                                                                                                    |                                                                                |       |
|               |                                         |                                                                                                    | Archivo                                                                                      | Estado                                                                                                    |                                                                                |       |
|               |                                         | - Plan de                                                                                                    | e trabajo                                                                                    | Sin datos                                                                                                    |                                                                                |       |
|               |                                         | - Excel I                                                                                                    | ntegrantes                                                                                   | Sin datos                                                                                                    | 1                                                                              |       |
|               |                                         | - Otros d                                                                                                    | locumentos                                                                                   | Sin datos                                                                                                    | ]                                                                              |       |
|               |                                         | PRESENTACION                                                                                                    |                                                                                              |                                                                                                    | (*) Enviar Presentación                                                        |       |
| En esta colum | na anarocorán                           | (**) Código del trámite                                                                                                    |                                                                                              | DDF - Drecentación                                                                                                |                                                                                |       |
| Li esta colum | ina apareceran                          |                                                                                                    | - Imprimir                                                                                   | los formularios para presentar e                                                                                  | a UNO                                                                          |       |
| las convocato | rias a las que se                       | 80020180300002UC                                                                                                    |                                                                                              | nos for filos para presentar e                                                                                    |                                                                                |       |
| postula.      |                                         |                                                                                                    | - Kecibir p                                                                                  | or email la presentación                                                                                          |                                                                                |       |
| postului      |                                         | (*) El trámite que deberá presentar ante UN<br>antes, haber registrado y revisado toda la ini<br>(**) Debe informar el código a los participan<br>Luego debe habilitarlos y completar la inform | Q deberá imprimirlo una<br>ormación.<br>tes del trámite para que<br>ación solicitada accedie | vez que haya presionado el botón "<br>lo ingresen mediante su rol 'Banco<br>ndo al link 'Grupo de investigación'. | Enviar Presentación", Recuerde<br>de datos de activ <mark>i</mark> dades CyT', |       |
|               |                                         | SEGUIMIENTO                                                                                                    |                                                                                              | E                                                                                                    | stado Actual: Abierto                                                          |       |
|               |                                         | ETAPAS                                                                                                    |                                                                                              | Estado                                                                                                    | Fecha                                                                          |       |
|               |                                         | Etapa Presentación                                                                                                    | Abierto                                                                                      |                                                                                                    | 24/04/2018                                                                     |       |
|               |                                         | Etapa Gestión y Control                                                                                                    | <u>1</u> -                                                                                   |                                                                                                    | -                                                                              |       |
|               |                                         | Etapa de Resolución                                                                                                    | 23                                                                                           |                                                                                                    | 2                                                                              |       |

#### CARGA DEL FORMULARIO. No olvide GUARDAR cada vez que realiza un procedimiento de carga

6- Complete el formulario. Inicie en el título Carátula.

|                 | Universidad Nacional de               | Quilmes                                                                                                    |                                                                                      | Sistema Integral de<br>Fu                                                                                                    | e Gestión y Evaluación<br>rentes, Alicia Noemi          | SIGEVA        |
|-----------------|---------------------------------------|----------------------------------------------------------------------------------------------------|--------------------------------------------------------------------------------------|----------------------------------------------------------------------------------------------------|---------------------------------------------------------|---------------|
|                 | Principal Carátula                    | ntecedentes Convocatorias                                                                                                    |                                                                                      |                                                                                                    |                                                         | Cerrar Sesión |
|                 | Instructivo Navegación   Instructivo  | Presentación   Convocatorias Vigentes»   Arct <mark>o</mark> vos                                                                                                    | Adjuntos                                                                             |                                                                                                    |                                                         | 24/4/2018     |
|                 | Provecto provecto                     | PROYECTOS GENÉRICOS                                                                                                    |                                                                                      |                                                                                                    | Proyecto proyecto                                       |               |
|                 |                                       | FORMULARIOS A COMPLETAR                                                                                                    | ,                                                                                    | Fecha Presentación L                                                                                                    | ímite: 04/06/201                                        | 8             |
|                 |                                       | Carátula                                                                                                    | Estado                                                                               | Antecedentes                                                                                                    | Estado                                                  |               |
|                 | 1                                     | - Detes de proyecto                                                                                                    | Ok                                                                                   | - Grupo de investigación                                                                                                    | Con Datos                                               |               |
|                 |                                       | histituciones relacionadas                                                                                                    | Ok                                                                                   | - Recursos financieros                                                                                                    | Ok                                                      |               |
|                 | -                                     | - Recusación                                                                                                    | Sin Datos                                                                            | - Otras fuentes de financiamiento                                                                                               | Sin Datos                                               |               |
|                 |                                       | ARCHIVOS ADJUNTOS                                                                                                    |                                                                                      |                                                                                                    |                                                         |               |
|                 | - <u> </u>                            |                                                                                                    | Archivo                                                                              | Estado                                                                                                    |                                                         |               |
|                 |                                       | - Plan de t                                                                                                    | abajo                                                                                | Ok                                                                                                    |                                                         |               |
|                 | · · · · · · · · · · · · · · · · · · · | - Excel Int                                                                                                    | egrantes                                                                             | Ok                                                                                                    |                                                         |               |
|                 |                                       | - Otros do                                                                                                    | umentos                                                                              | Sin datos                                                                                                    |                                                         |               |
|                 |                                       | PRESENTACION                                                                                                    |                                                                                      | (                                                                                                    | Enviar Presentación                                     |               |
|                 |                                       | (**) Código del trámite<br>80020180300002UQ                                                                                                    | <ul> <li>Imprimir</li> <li>Recibir p</li> </ul>                                      | PDF - Presentación<br>los formularios para presentar en UI<br>or email la presentación                                          | NQ                                                      |               |
| Ingrese en Dato | os del proyecto (S/                   | (El trámite que deberá presentar ante UNQ<br>a es, haber registrado y revisado toda la info<br>) Dabe informar el código a los participante<br>y o debe habilitarios y completar la informar | leberá imprimirlo una<br>mación.<br>: del trámite para que<br>ión solicitada accedie | i vez que haya presionado el botón "Envis<br>e lo Ingresen mediante su rol "Banco de d<br>ndo al link "Grupo de investigación". | ar Presentación". Recuerde<br>atos de actividades CyT'. |               |
|                 |                                       | EGUIMIENTO                                                                                                    |                                                                                      | Esta                                                                                                    | do Actual: Abierto                                      |               |
|                 |                                       | ETAPAS                                                                                                    | 1                                                                                    | Estado                                                                                                    | Fecha                                                   |               |
|                 |                                       | Etapa Presentación                                                                                                    | Abierto                                                                              | 24/                                                                                                    | 04/2018                                                 |               |
|                 |                                       | Etapa Gestión y Control                                                                                                    | -                                                                                    |                                                                                                    | -                                                       |               |
|                 |                                       | Etapa de Resolución                                                                                                    | -                                                                                    |                                                                                                    | -                                                       |               |
|                 |                                       |                                                                                                    |                                                                                      |                                                                                                    |                                                         |               |
|                 |                                       |                                                                                                    |                                                                                      |                                                                                                    |                                                         |               |

## 6.1. DATOS DEL SAI

| Universidad Nacional de Quilmes                                   | Sistema Integral de Gestión y Evaluación<br>Fuentes, Alicia Noemi                                                                                                   |
|-------------------------------------------------------------------|----------------------------------------------------------------------------------------------------|
| Principal Carátula Antecedentes Convocatorias                     | Cerrar Sesión                                                                                                    |
| Datos del Proyecto   Instituciones Relacionadas   Recusación      | 25/4/2018                                                                                                    |
| Proyecto Datos de Proyecto                                        | Proyecto proyecto                                                                                                    |
| Ingrese características del proyecto                              | Guardar Salir                                                                                                    |
| Disciplina desagregada : a) 41 - AGRONOMIA Y DASONOMIA            | <b>v</b>                                                                                                    |
| b) 8133 - CS. AMB-CAMBIOS EN EL USO DEL EDET                      |                                                                                                    |
| Campo de aplicacion: a) 0100 - Energia-Varios                     | Complete todos los ítems                                                                                                    |
| D) UTTT - Energia-Centrales de produccion                         |                                                                                                    |
| Comisión provinción Evaluadora Interna P.Bayanta provinción       |                                                                                                    |
| Comisión propuesta. Comisión Evaluadora interna Proyecto proyecto |                                                                                                    |
| Proyecto                                                          |                                                                                                    |
| Tino de Actividad de I+D: Unvestigación aplicada                  |                                                                                                    |
|                                                                   |                                                                                                    |
| Título del proyecto:                                              | TÍTULO: Consigne el título                                                                                                    |
| Resumen del proyecto:                                             | del plan de trabajo del SAI<br>tal como lo consignará en el<br>formulario de word que                                                                               |
| Palabras clave: * dd * dd                                         | debe adjuntar a la presente                                                                                                    |
| Título del proyecto (inglés): _ ddddddddddddd                     | convocatoria.                                                                                                    |
| Resumen del proyecto (inglés):                                    | RESUMEN: Breve<br>descripción de la propuesta<br>(tenga en cuenta que la<br>descripción completa de la<br>propuesta deberá realizarla<br>en el formulario de word,) |
|                                                                   |                                                                                                    |

### 6.2. INSTITUCIONES RELACIONADAS

| Universidad Nacional de Quilm               | es Sistema Integral                                                                                                    | de Gestión y Evaluación<br>Fuentes, Alicia Noemi                                                                                                    |
|---------------------------------------------|----------------------------------------------------------------------------------------------------|----------------------------------------------------------------------------------------------------|
| Principal Carátula Antecede                 | ntes Convocatorias                                                                                                    | Cerrar Sesión                                                                                                    |
| Datos del Proyecto   Instituciones Relacion | adas   Recusación                                                                                                    | 25/4/2018                                                                                                    |
| Proyecto proyecto                           | Instituciones relacionadas al proyecto                                                                                                    | Guardar                                                                                                    |
| PITVA 2018                                  | Nuevo         Buscar institución         Institución seleccionada           *         Borrar         UNIV.NAC.DE QUILMES                                                                                                    | Ejecuta Evalúa % Financia                                                                                                    |
|                                             | Ejecuta: Principal institución en la cual se ejecuta el financiamiento. En caso que el proyecto se lleve adelante<br>agregar las que corresponda.<br>Evalúa: Institución responsable de la evaluació . Se podrá ingresar más de una institución en caso que sea n<br>Financia: Institución que otorga el financiamiento. Si el proyecto tiene más de una fuente de financiamiento,<br>cada una de las partes. La suma de las partes dele ser igual a 100%.                                                                                                    | re en más de una institución,<br>necesario,<br>, reflejar en %s cuanto aporta<br>Guardar Salir                                                                                                    |
| Busque la Institución.                      | Escriba "Quilmes" en el buscador y seleccione <u>s</u>                                                                                                    | ólo la primera opción                                                                                                    |
| UNIV.NAC.DE QUILMES                         | Statistical de Quilmes<br>Texteres<br>Texteres<br>Te | tión y bardación<br>s, Al = Noemi<br>Carres sadas<br>25/4/2010<br>Volte<br>Volte<br>Recar<br>Recordo Francisco<br>Barcar<br>Nomi<br>Nomi<br>No |

| Universio          | dad Nacional de Qu  | ilmes                                                                                                    | Sis                                                                                                    | stema Integral de Gestión y Evaluación<br>Fuentes, Alicia Noemi                                                                                                    | SIGEVA                                    |
|--------------------|---------------------|----------------------------------------------------------------------------------------------------|----------------------------------------------------------------------------------------------------|----------------------------------------------------------------------------------------------------|-------------------------------------------|
| Principal          | Carátula Antec      | edentes Convocatorias                                                                                                    |                                                                                                    |                                                                                                    | Cerrar Sesión                             |
| Datos del Proyecto | Instituciones Relac | ionadas   Recusación                                                                                                    |                                                                                                    |                                                                                                    | 25/4/2018                                 |
| Provecto provecto  |                     | Busqueda de institucio                                                                                                    | ones                                                                                                    | Proyecto proyecto                                                                                                    |                                           |
| Trojecto projecto  |                     | Filtro de búsqueda de i                                                                                                    | institución                                                                                                    | Volv                                                                                                    | Cerrar Sesión<br>25/4/2018<br>Seleccionar |
|                    |                     | País:                                                                                                    | Seleccionar                                                                                                    | ۲                                                                                                    |                                           |
|                    |                     | Provincia:                                                                                                    | Seleccionar                                                                                                    | Y                                                                                                    |                                           |
|                    |                     | Tipo de institución:                                                                                                    | Seleccionar                                                                                                    | T                                                                                                    |                                           |
| -                  | •                   | (1) Institución:                                                                                                    | quilmes                                                                                                    | Buscar                                                                                                    |                                           |
|                    | ,                   | (1) Luego de presionar el botón<br>instituciones haciendo click sobr<br>Una vez encontrado el nivel cor<br>Si no encuentra el nivel de la ins<br>datos completos de la unidad (i.<br>incorporación. | Buscar (se mostrarán hasta 300 resultados) podrá ir nave<br>e los mismos.<br>espondiente debe hacer click en el mismo y presionar el b<br>stitución por favor envie un mail a <b>sigeva@unq.edu.ar</b> . ic<br>e. Universidad, Facultad, Departamento o Instituto, domic | gando los niveles jerárquicos de las<br>lotón Seleccionar.<br>dentificando en el asunto "Lugar de Trabajo" l<br>ilio, correo institucional, fax y teléfono) para s | is<br>U                                   |
|                    |                     | Seleccione la institució                                                                                                    | in .                                                                                                    |                                                                                                    |                                           |
|                    |                     | Tipo de institución:                                                                                                    | UNIVERSIDADES NACIONALES                                                                                                    |                                                                                                    |                                           |
|                    |                     | Institución seleccionada:                                                                                                    | UNIV.NAC.DE QUILMES                                                                                                    | Seleccion                                                                                                    | ar                                        |
|                    |                     | 50 registro                                                                                                    | os, mostrando de 1 al 20.[Primero/Anterior] 1,                                                                                                    | 2, <u>3 [Siguiente/Último]</u>                                                                                                    | Seleccionar                               |
|                    |                     | \AREA CS.FORMALES                                                                                                    | institución                                                                                                    |                                                                                                    |                                           |

# Una vez seleccionada la UNIV.NAC.DE QUILMES tilde Ejecuta y Evalúa. Complete con el número 100 en <u>% Financia</u>

| Proyecto proyecto | Institucio                                                                                                   | nes relacionadas al proy                                                                                                    | yecto                                                                                                    | Guardar                                                                                                    | 0 |
|-------------------|----------------------------------------------------------------------------------------------------|----------------------------------------------------------------------------------------------------|----------------------------------------------------------------------------------------------------|----------------------------------------------------------------------------------------------------|---|
|                   | * Borrar<br>Ejecuta: Princip<br>agregar las que<br>Evalúa: Instituc<br>Financia: Instituc<br>cada una de las | Buscar institución<br>Buscar<br>al institución en la cual se ejecuta «<br>corresponda,<br>ión responsable de la evaluación. S<br>ión que otrava el financiamiento,<br>partes. La suma de las partes debe | Institución seleccionada<br>UNIV.NAC.DE QUILMES<br>el financiamiento. En caso que el proyecto se lleve<br>se podrá ingresar más de una institución en caso qu<br>Si el proyecto tiene más de una fuente de financia<br>ser igual a 100%. | adelante en más de una institución,<br>ue sea necesario.<br>miento, reflejar en % cuanto aporta<br>Guardar Salir |   |

### 6.3. RECUSACIÓN

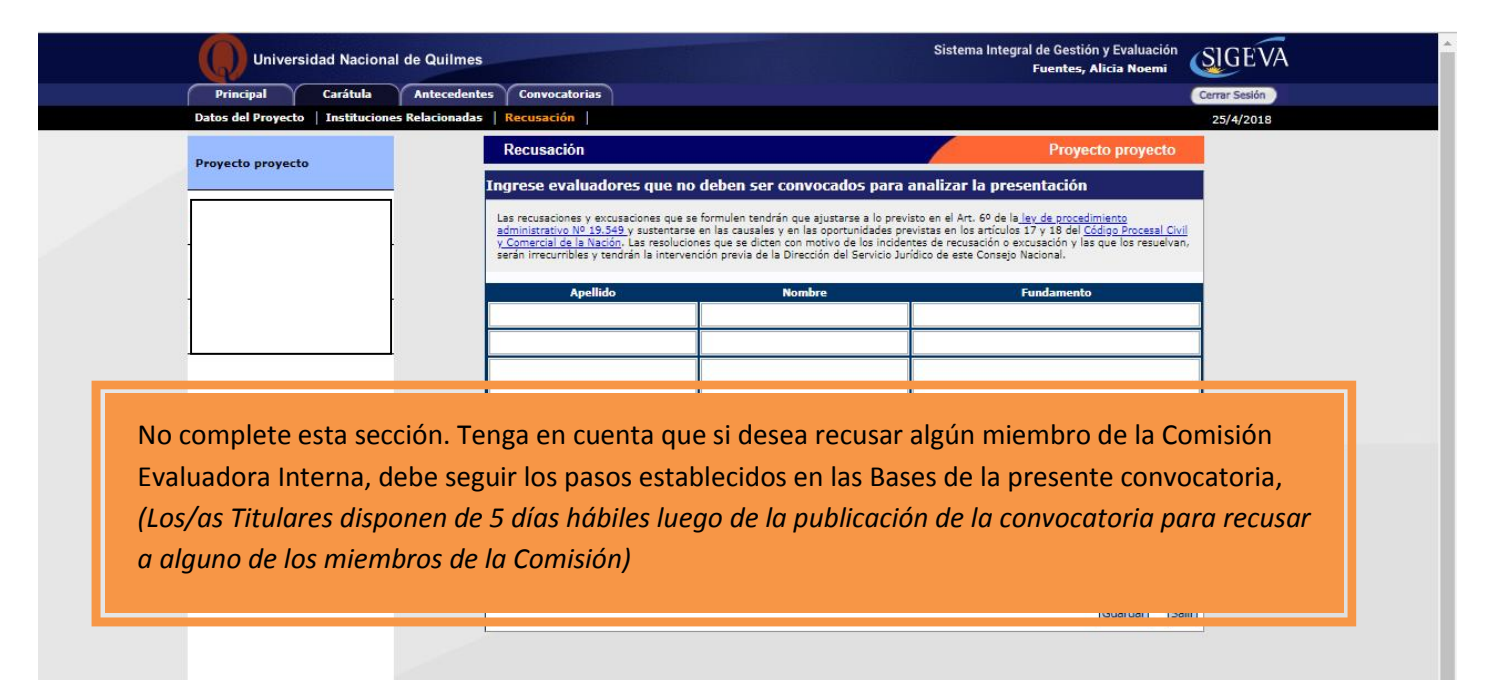

## 7- ANTECEDENTES

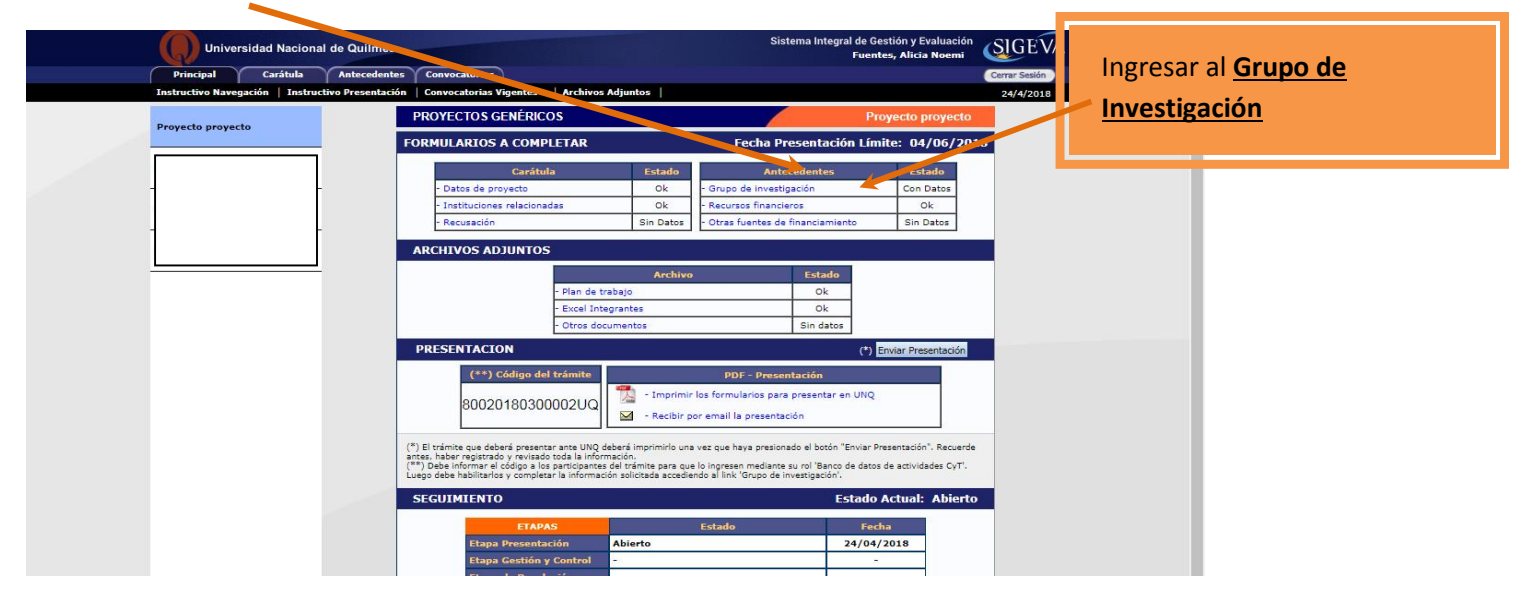

## 7.1. GRUPO DE INVESTIGACIÓN

|                                                                                                    | Universidad Nacional de Quilmes                                                                               |                                                                                                    | Sistema Integral de Gestión y Evaluación<br>Fuentes, Alicia Noemi | SIGEVA        |  |  |  |  |
|----------------------------------------------------------------------------------------------------|----------------------------------------------------------------------------------------------------|----------------------------------------------------------------------------------------------------|-------------------------------------------------------------------|---------------|--|--|--|--|
|                                                                                                    | Principal Carátula Antecedente                                                                                | S Convocatorias                                                                                                    |                                                                   | Cerrar Sesión |  |  |  |  |
|                                                                                                    | Grupo de Investigacion   Recursos Financieros                                                                 | Otros Financiamientos                                                                                                    |                                                                   | 26/4/2018     |  |  |  |  |
|                                                                                                    | Proyecto proyecto                                                                                             | dad Nacional de Guilles       Puentes, Alicia Noomi         Crádula       Intercedentes       Convocatorias       Convocatorias         Crupo de investigación       26/4/2018         Grupo de investigación       Grupo de investigación         Image: Convocatoria       Convocatoria         Apellido y nombre 2       Rol         Horas(1)       Lugar de trabajo         Image: Proprieto proyecto       Image: Proprieto proyecto         Image: Proprieto proyecto       Image: Proprieto proyecto         Image: Proprieto proyecto       Image: Proprieto proyecto         Image: Proprieto proyecto       Image: Proprieto proyecto         Image: Proprieto proyecto       Image: Proprieto proyecto         Image: Proprieto proyecto       Image: Proprieto proyecto         Image: Proprieto proyecto       Image: Proprieto proyecto         Image: Proprieto proyecto       Image: Proprieto proyecto         Image: Proprieto proyecto       Image: Proprieto proyecto         Image: Proprieto proyecto       Image: Proprieto proyecto         Image: Proprieto proyecto       Image: Proprieto proyecto         Image: Proprieto proyecto       Image: Proprieto proyecto         Image: Proprieto proyecto       Image: Proprieto proyecto         Image: Proprieto proyecto       Image: Proprieto proyecto |                                                                   |               |  |  |  |  |
| Principal Carátula Antecedentes Convocator<br>Grupo de Investigación Recursos Financieros Otros Financie<br>Proyecto proyecto<br>Grupo de inve<br>Grupo de inve<br>Editar<br>(1)<br>El po | Grupo de investigación                                                                                        | Guardar Salir                                                                                                    |                                                                   |               |  |  |  |  |
|                                                                                                    |                                                                                                    | Apellido y nombre 💠 Rol                                                                                                    | Horas(1) Lugar de trabajo (2)                                     |               |  |  |  |  |
|                                                                                                    |                                                                                                    | <u></u>                                                                                                    |                                                                   | No olvide     |  |  |  |  |
|                                                                                                    |                                                                                                    | Editar FUENTES, ALICIA Titular                                                                                                    | UNIV.NAC.DE QUILMES / SEC. DE                                     | Guardar       |  |  |  |  |
|                                                                                                    |                                                                                                    | (1)                                                                                                    | Guerdan Salir                                                     |               |  |  |  |  |
|                                                                                                    |                                                                                                    |                                                                                                    |                                                                   |               |  |  |  |  |
|                                                                                                    | El porcentaje de participación será 100%<br>El/la Responsable de la propuesta siempre aparecerá como Titular. |                                                                                                    |                                                                   |               |  |  |  |  |
|                                                                                                    |                                                                                                    |                                                                                                    |                                                                   |               |  |  |  |  |

# 7.2. RECURSOS FINANCIEROS

| (969) Correo :: Entrada 🗙 🗸 🕻                              | ) Sistema Integ       | ral de Ge 🗙 🔵 Secretari                                                                                                    | ia de Investiga 🗙 🗸 🜘 Se                                                                                                    | cretaría de Inve                                                                                                    | estiga 🗙 🖉 🕒 AGENCIA                                                                                                    |                                                                                                    | XO RD 2018-07-05 × |         |
|------------------------------------------------------------|-----------------------|----------------------------------------------------------------------------------------------------|----------------------------------------------------------------------------------------------------|----------------------------------------------------------------------------------------------------|----------------------------------------------------------------------------------------------------|----------------------------------------------------------------------------------------------------|--------------------|---------|
| $\leftarrow$ $\rightarrow$ C $\blacksquare$ Es seguro   ht | tps://test-hos        | ting.sigeva.gob.ar/eva_ur                                                                                                    | nq/recursoFinanciero.do3                                                                                                    | idMenu=79:                                                                                                    | L&idModulo=3&idGru                                                                                                    | po=1                                                                                                    |                    | ☆ :     |
| Q u                                                        | niv.Nac.De Qu         | ilmes                                                                                                    |                                                                                                    |                                                                                                    |                                                                                                    | Fuentes, Alicia No<br>30/07/2                                                                                                    |                    |         |
| PRINCIPAL                                                  | CARÁTULA              | ANTECEDENTES CONV                                                                                                    | OCATORIAS                                                                                                    |                                                                                                    |                                                                                                    |                                                                                                    | CERRAR SESIÓN      |         |
| GRUPO DE IN                                                | VESTIGACION           | RECURSOS FINANCIEROS O                                                                                                    | TROS FINANCIAMIENTOS                                                                                                    |                                                                                                    |                                                                                                    |                                                                                                    |                    |         |
|                                                            |                       |                                                                                                    |                                                                                                    |                                                                                                    |                                                                                                    | DOT A DOAD                                                                                                    |                    |         |
| PROYECTO GENERICO                                          | 4                     | Recursos financieros                                                                                                    |                                                                                                    |                                                                                                    |                                                                                                    | RC 19A - 2018                                                                                                    | Complete           | al      |
|                                                            | s                     | Recursos financiero                                                                                                    | 5                                                                                                    |                                                                                                    |                                                                                                    | Guardar Salir                                                                                                    | Complete           |         |
|                                                            |                       |                                                                                                    | Rubro                                                                                                    |                                                                                                    | 2018                                                                                                    | Total                                                                                                    | siguiente c        | uadro   |
|                                                            |                       |                                                                                                    | Equipamiento (1)                                                                                                    | \$                                                                                                    | 0,00                                                                                                    | \$ 0,00                                                                                                    | teniendo en c      | uenta   |
|                                                            |                       | Gastos de capital<br>(equipamiento)                                                                                                    | Bibliografia (3)                                                                                                    | \$                                                                                                    | 0.00                                                                                                    | \$ 0,00                                                                                                    | que la convec      | atoria  |
|                                                            | ia                    |                                                                                                    | Total                                                                                                    | 3                                                                                                    | \$ 0,00                                                                                                    | \$ 0,00                                                                                                    | que la convoc      | alona   |
|                                                            |                       |                                                                                                    | Bienes de consumo                                                                                                    | \$                                                                                                    | 0,00                                                                                                    | \$ 0,00                                                                                                    | SAI financiará     | cada    |
|                                                            |                       |                                                                                                    | Viajes y viáticos (4)                                                                                                    | \$                                                                                                    | 0,00                                                                                                    | \$ 0,00                                                                                                    | subsidio con       |         |
|                                                            |                       | Gastos corrientes                                                                                                    | protección de<br>prosultados (5)                                                                                                    | \$                                                                                                    | 0,00                                                                                                    | \$ 0,00                                                                                                    |                    |         |
| P                                                          | 1                     | (funcionamiento)                                                                                                    | Servicios de terceros                                                                                                    | \$                                                                                                    | 0,00                                                                                                    | \$ 0,00                                                                                                    | Ş 25.000,00.       |         |
|                                                            |                       |                                                                                                    | Otros gastos (7)                                                                                                    | \$                                                                                                    | 0,00                                                                                                    | \$ 0,00                                                                                                    |                    |         |
|                                                            |                       |                                                                                                    | Total                                                                                                    |                                                                                                    | \$ <b>0,</b> 00                                                                                                    | \$ 0,00                                                                                                    |                    | _       |
| Tenga en cuen<br>de la convocato                           | ta los ru<br>oria SAI | <ol> <li>Equipamiento: Equipar</li> <li>Licancias: Adquisition of<br/>provedor).</li> <li>Bibliografia: ten class<br/>(4) Viajes y viáticos: Viaje<br/>extrictamente lizados en el<br/>(5) Difusión y/o protecck<br/>reuniones dentificas)</li> <li>Servicios de terceros:<br/>(7) Otros gastos: Incluír, s<br/>NOTA: Recuerde que los mo</li> </ol> | miento, repuestos o accesorios de<br>de licencias de tecnología (softwa<br>o de compra de bibliografia, esta<br>as y viáticos en el país: Gastos de<br>provecto. Gastos de viajes en el<br><b>ón de resultados:</b> Ejul (Gastos p<br>el servicios de terceros no persona<br>el se necesario, gastos a realizar<br>ntos Ingresados deben estar expr<br>poles establecjo<br>Viajes y Viático | e equipos, etc<br>re , o cualquier o<br>no debe estar acc<br>i viajes, viácicos e<br>aras publicación o<br>less (reperaciones<br>que no fueron inc<br>resados en pesor<br>loss en l<br>os puelo | tro insumo que implique un co<br>tesible como suscripción en la l<br>de campaña y pasantias en otra<br>rán supera el 20% del mortos<br>le artículos, enhón de libros in<br>a, análita, fotografía, etc. ).<br>luitos en los otros rubros<br>argentinos (\$).<br><b>as Bases</b><br><b>de</b> | intrato de licencia con el<br>Biblioteca Electrónica.<br>los centros de investigación<br>del proyecto),<br>nacripción a congresos y/o |                    | CONICET |
| consignar más                                              | del 20%               | 6 que lo deterr                                                                                                    | minado en est                                                                                                    | a plant                                                                                                    | illa.                                                                                                    |                                                                                                    | Desarr             | oluida  |
|                                                            |                       |                                                                                                    |                                                                                                    |                                                                                                    |                                                                                                    |                                                                                                    | ES NO              | olvide  |
|                                                            |                       |                                                                                                    |                                                                                                    |                                                                                                    |                                                                                                    |                                                                                                    | Gu                 | ardar   |
|                                                            |                       |                                                                                                    |                                                                                                    |                                                                                                    |                                                                                                    |                                                                                                    |                    |         |
|                                                            |                       |                                                                                                    |                                                                                                    |                                                                                                    |                                                                                                    |                                                                                                    | /                  | /       |

## 7.3. OTRAS FUENTES DE FINANCIAMIENTO

| Universidad Nacional d              | e Quilmes                                                             | Sistema Integral de Gestión y Evaluación<br>Fuentes, Alicia Noemi   |
|-------------------------------------|-----------------------------------------------------------------------|---------------------------------------------------------------------|
| Principal Carátula                  | Antecedentes Convocatorias                                            | Cerra Sesión                                                        |
| Grupo de Investigacion   Recursos F | inancieros Otros Financiamientos                                      | 7.5/4/2018                                                          |
| Proverte proverte                   | Otras fuentes de financiamiento                                       | Proyecto proyecto                                                   |
| Proyecto proyecto                   | Otras fuentes de financimiento                                        | Guardar Sal                                                         |
|                                     | Un registro e                                                         | ncontrado.1                                                         |
|                                     | Apellido y nombre 💠 Título 💠 Tipo de financ                           | ciamiento 🗘 Fecha desde Fecha hasta Monto Sel.                      |
|                                     | Ver MUCHAGA, MARTÍN<br>HORACIO Incentivos Proyectos de I-             | D 04/2016 04/2018 \$4.00                                            |
|                                     | Un registro e                                                         | incontrado.1                                                        |
|                                     | NOTA: Indique cual de los siguientes financiamientos de CVT pertene   | cientes a el/loci en untes del provecto, está/n relacionatos con el |
|                                     | proyecto. Si el financiamiento se repite, solo marcar uno, preferente | mentre der investigador con rol de mayor jerarquía.                 |
|                                     |                                                                       | Guardan Salir                                                       |
|                                     |                                                                       |                                                                     |
|                                     |                                                                       |                                                                     |
|                                     |                                                                       |                                                                     |
| Indique cual de                     | los financiamientos de CyT pertene                                    | cientes a lo declarado en su Banco                                  |
| de datos (C)() e                    | stá/n relacionado/s con la nostulació                                 | ón. Si no hav subsidios relacionados                                |
|                                     |                                                                       | on. of no nay substatos relacionados,                               |
| no tilde ningun                     | 0.                                                                    |                                                                     |
|                                     |                                                                       |                                                                     |
|                                     |                                                                       |                                                                     |
|                                     |                                                                       |                                                                     |
|                                     |                                                                       |                                                                     |
|                                     |                                                                       |                                                                     |

8- Continúe la carga de los ARCHIVOS ADJUNTOS

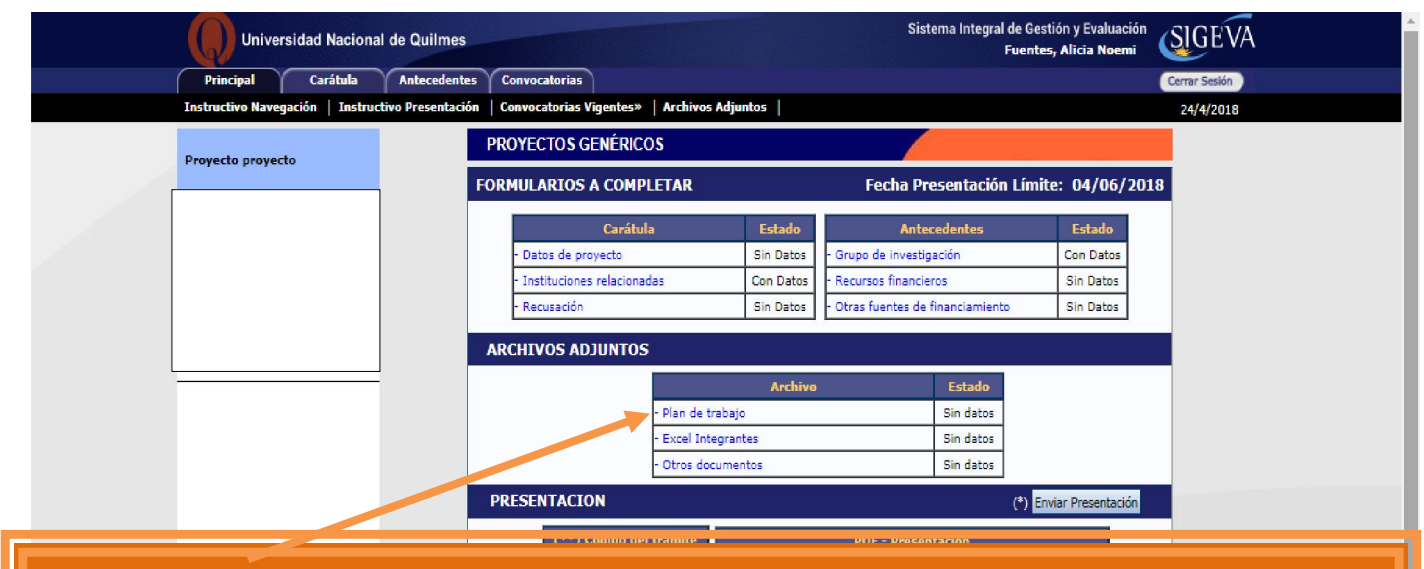

Seleccione los archivos que debe subir al sistema.

IMPORTANTE: Previamente debe bajar de la web de la Secretaría de Investigación, el archivo <u>Datos Académicos</u> <u>y Plan de trabajo</u>, completarlo con la información solicitada y guardarlo en su computadora. Los archivos a subir son:

- El archivo de word, sin firmas, Datos Académicos y Plan de trabajo.
- El certificado analítico de la carrera de grado,
- La constancia de inscripción en la carrera de Doctorado, de alumno regular de la Maestría o Especialización, según corresponda y
- La constancia de la beca de estipendio.
- 9- Revise la presentación y controle la carga. Antes de realizar el envío definitivo puede imprimir la presentación (no válida para presentar) a fin de revisar lo cargado.

| Universidad Naciona              | I de Quilmes                                                                                                    | Sister                                                                                                    | ma Integral de Gestión y Evaluación<br>Fuentes, Alicia Noemi                                                                                                    | /A |
|----------------------------------|----------------------------------------------------------------------------------------------------|----------------------------------------------------------------------------------------------------|----------------------------------------------------------------------------------------------------|----|
| Principal Carátula               | Antecedentes Convocatorias                                                                                                    |                                                                                                    | Cerra Sesión                                                                                                    |    |
| Instructivo Navegación   Instruc | tivo Presentación   Convocatorias Vigentes»   Archivos /                                                                                                    | Adjuntos                                                                                                    | .6/4/2018                                                                                                    | 3  |
| Proyecto proyecto                | PROYECTOS GENÉRICOS                                                                                                    |                                                                                                    | Proyecto proyecto                                                                                                    |    |
|                                  | FORMULARIOS A COMPLETAR                                                                                                    | Fecha Pre                                                                                                    | sentación Límite: 04/06/2018                                                                                                    |    |
|                                  | Carátula                                                                                                    | Estado Antece                                                                                                    | edentes Estado                                                                                                    |    |
|                                  | - Datos de proyecto                                                                                                    | Ok - Grupo de investigas                                                                                                    | ción Con Datos                                                                                                    |    |
|                                  | - Instituciones relacionadas                                                                                                    | Sin Dates la Otras fuentes de fir                                                                                                    | ss Ok                                                                                                    |    |
|                                  | Necession                                                                                                    |                                                                                                    | Sin Dida                                                                                                    |    |
|                                  | ARCHIVOS ADJUNTOS                                                                                                    |                                                                                                    |                                                                                                    |    |
|                                  | Plan de tra     Excel Intea     Otros docu      PRESENTACION      (**) Código del trámite     80020180300002UQ      (*) El trámite que debrá presentar ante UNQ de     antes, haber registrado y ravisado toda la inform     (**) Debi enformar el código a lo participantes     Luego debe habilitarles y completar la informació | bajo grantes pDF - Presente  PDF - Presente  PDF - Presente PDF - Presente PDF - P | Ok<br>Ok<br>Sin datos<br>2) Enviar Presentación<br>actón<br>resentar en UNQ<br>in<br>o el botón "Enviar Presentación". Recuerde<br>rol "Banco de datos de actividades CyT'.<br>estigación'. |    |
|                                  | SEGUIMIENTO                                                                                                    |                                                                                                    | Estado Actual: Adierto                                                                                                    |    |
|                                  | ETAPAS                                                                                                    | Estado                                                                                                    | Fecha                                                                                                    |    |
|                                  | Etapa Presentación                                                                                                    | Abierto                                                                                                    | 24/04/2018                                                                                                    |    |
|                                  | Etapa Gestión y Control                                                                                                    | -                                                                                                    |                                                                                                    |    |
|                                  | Etapa de Resolución                                                                                                    | -                                                                                                    | -                                                                                                    |    |

#### 10- Realice el envío definitivo.

| Proyecto proyecto FOR AR | PR       De test-hosting.sigeva.gob.ar       Proyecto proyecto         FOR       Cerciárese de que toda la información se encuentra actualizada. <ul> <li>A partir de este momento:</li> <li>Se registrarán los cambios</li> <li>Se cerrará la presentación</li> <li>Ya no podrá modificar los datos declarados</li> </ul> <ul> <li>Aceptar</li> <li>Cancelar</li> <li>Sin datos</li> <li>PRESENTACION</li> <li>Presentación</li> </ul> <ul> <li>Serviar Presentación</li> <li>Sin datos</li> <li>Tutor Presentación</li> </ul> <ul> <li>Serviar Presentación</li> <li>Vano podrá modificar los datos declarados</li> <li>Cancelar</li> <li>Sin datos</li> </ul> <ul> <li>Serviar Presentación</li> <li>Cancelar</li> <li>Sin datos</li> <li>Presentación</li> </ul> <ul> <li>Presentación</li> <li>Sin datos</li> <li>Sin datos</li> </ul> <ul> <li>Sin datos</li> <li>Sin datos</li> </ul>                                                                                                    | Al presionar el<br>botón "Enviar<br>presentación"<br>el sistema le<br>pedirá<br>confirmación |
|--------------------------|----------------------------------------------------------------------------------------------------|----------------------------------------------------------------------------------------------|
|                          | (**) Código del trámite       PDF - Presentación         8002018030000200       Imprimir los formularios para presentar en UNQ         Imprimir los formularios para presentar en UNQ         Imprimir los formularios para presentar en UNQ         Imprimir los formularios para presentar en UNQ         Imprimir los formularios para presentar en UNQ         Imprimir los formularios para presentar en UNQ         Imprimir los formularios para presentar en UNQ         Imprimir los formularios para presentar en UNQ         Imprimir los formularios para presentar en UNQ         Imprimir los formularios para presentar en UNQ         Imprimir los formularios para presentar en UNQ         Imprimir los formularios para presentar en UNQ         Imprimir los formularios para presentar en UNQ         Imprimir los formularios para presentar en UNQ         Imprimir los formación en una en UNQ         Imprimir los formación en una en una en u | para continuar.                                                                              |

### 11- Una vez realizado el Envío de la Presentación deberá imprimir el Formulario

Además de la firma del/la Titular del SAI, el formulario emitido por el SIGEVA debe tener la <u>firma del /la Director/a</u> <u>o Vicedirector/a de la Unidad Académica</u> de radicación del Programa o Proyecto de Investigación del que forma parte el solicitante.

### **Unidades Académicas**

Departamento de Ciencias Sociales

Directora: Mg. Nancy Calvo. Vicedirector: Lic. Daniel González

### Departamento de Economía y Administración

Director: Lic. Rodolfo Pastore. Vicedirector: Dr. Sergio Paz

## Departamento de Ciencia y Tecnología

Directora: Dra. Alejandra Zinni. Vicedirectora: Mg. Cristina Wainmaier

### Escuela Universitaria de Artes

Director: Diego Romero Mascaró

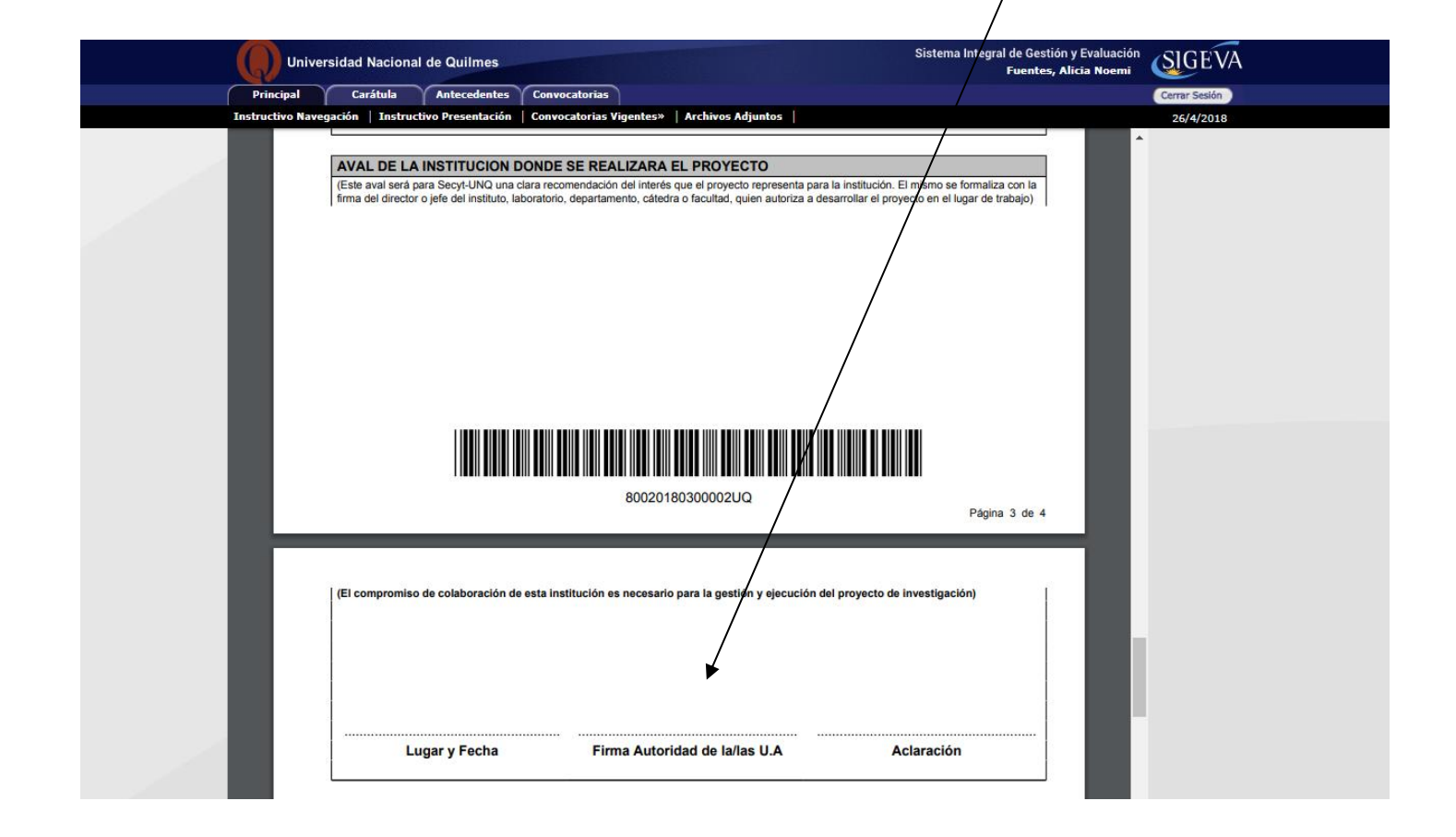